# 系統環境需求 設定及安裝

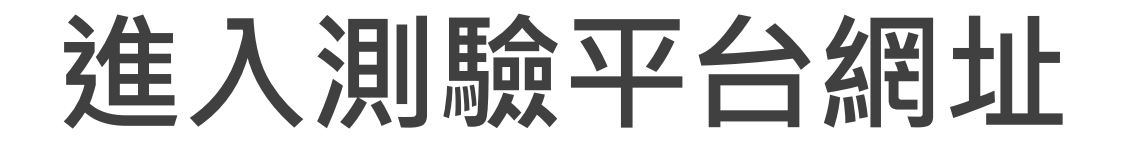

## https://icdlasia.psionline.com/

| ATLAS Cloud |              |                                                  |
|-------------|--------------|--------------------------------------------------|
|             |              | Login                                            |
|             | Username     | Enter username Login                             |
|             | Password     | Enter password                                   |
|             | Reset passwo | vord Self registration Check system requirements |

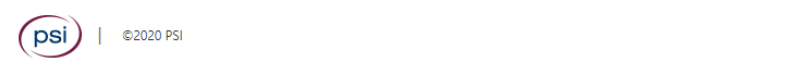

English

#### 輸入考試專屬帳號及密碼

## Login

| 帳號:TV    | V000000XXXX(後四碼不同) 或 註  | 田之身分證字號        |  |  |  |
|----------|-------------------------|----------------|--|--|--|
| Username | Enter username          |                |  |  |  |
|          |                         | Login          |  |  |  |
| Password | Enter password          | Enter password |  |  |  |
| Pass     | word是註冊身份證的內容扣除前        | 前第一碼           |  |  |  |
| 例如       | :                       |                |  |  |  |
| 身份       | 證A123456789 密碼12345678  | 89             |  |  |  |
| 身份       | 證AD123456 密碼D123456     |                |  |  |  |
| 身份       | 證02031113223 密碼20311132 | 223            |  |  |  |

WWW.ICDL.COM.TW

## 系統需求 (缺一極可能安裝失敗)

- 作業系統: Microsoft Windows 7/8/10
- 瀏覽器:建議使用Google Chrome
- 解析度:1024x768以上
- 軟體安裝:本機安裝PSI Plugin程式(電腦上必須有.Net 3.5)
- 軟體安裝:新增Chrome擴充功能(PSI元件)
- 瀏覽器設定:允許彈出式視窗
- 需有對外網路
- 建議關閉防毒軟體、防火牆
- OFFICE版本: 須正版授權,並保留單一參測版本

# 環境設定及安裝說明

#### 透過測驗平台進行系統環境檢測及問題排除

| ATLAS Cloud                |                      |                                                          |         |
|----------------------------|----------------------|----------------------------------------------------------|---------|
|                            |                      | Login                                                    |         |
|                            | Username<br>Password | Enter username<br>Enter password                         |         |
|                            | Reset passwo         | rd Self registration Check system requirements<br>系統環境檢測 |         |
| ( <b>psi</b> )   ©2019 PSI |                      |                                                          | English |

WWW.ICDL.COM.TW

## **環境設定及安裝說明** 依考試所需版本進行檢測

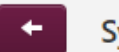

System requirements

The following utility will help you to check that your computer meets the system requirements. Please run one of the following test procedures to ensure that the computer system that you are using meets the requirements for taking tests with PSI.

Basic tests without in-application

Audio Capture

In-application tests using Office 2003

In-application tests using Office 2007

In-application tests using Office 2010

In-application tests using Office 2013

InApplication tests using Office 2016/2019

InApplication tests using Office and RStudio

# 環境設定及安裝說明

#### 依照提醒進行三項安裝與設定

完成下載PSI Plugin與安裝

新增Chrome擴充功能

#### 瀏覽器設定允許彈出式視窗

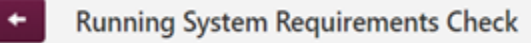

This check shows if the system requirements for the test are met. Links to more detailed explanations will be shown if there are any errors.

| Operating System  | Windows               | ок    |                              |
|-------------------|-----------------------|-------|------------------------------|
| Screen Resolution | 1366x768              | ок    |                              |
| Color Depth       | 24                    | ок    |                              |
| Browser           | Chrome 78             | ок    |                              |
| Plugin            | No plugin detected    | ERROR | Help<br>Download             |
| Chrome Extension  | No extension detected | ERROR | Help<br>Install<br>Extension |

Show log

# 環境設定及安裝說明(續)

#### 完成檢測即可測驗

| Running System Requirements Check |                                                   |                                                             |  |  |  |  |
|-----------------------------------|---------------------------------------------------|-------------------------------------------------------------|--|--|--|--|
| This check shows if the system r  | equirements for the test are met. Links to more d | etailed explanations will be shown if there are any errors. |  |  |  |  |
| Operating System                  | Windows                                           | ок                                                          |  |  |  |  |
| Screen Resolution                 | 1366x768                                          | ок                                                          |  |  |  |  |
| Color Depth                       | 24                                                | ок                                                          |  |  |  |  |
| Browser                           | Chrome 78                                         | ок                                                          |  |  |  |  |
| Plugin                            | Installed                                         | ок                                                          |  |  |  |  |
| Chrome Extension                  | 1.0.0.8                                           | ок                                                          |  |  |  |  |
| Office                            | Found Office 2013 (64-bit)                        | ок                                                          |  |  |  |  |
| Access                            | ОК                                                | ок                                                          |  |  |  |  |
| Excel                             | ОК                                                | ок                                                          |  |  |  |  |
| PowerPoint                        | ОК                                                | ок                                                          |  |  |  |  |
| Word                              | ОК                                                | ок                                                          |  |  |  |  |

# 題庫練習說明

## 題庫練習說明(正式考試前使用)

- 次數: 3次(正式考點內包含該科目)
- 題數:約5X-7X不等。(依科目有所不同)
- 時間:無限制
- 作答:送出答案後可以修改
- 解題方案:結束測驗後,提供答案反饋(OFFICE)

## Word 2016 為例

| S ICDL Word                       | d Processing 6.0 MS V × +                                                                       |                                                                                                    |                                                                                                    |                                                                 | - 0 ×   |
|-----------------------------------|-------------------------------------------------------------------------------------------------|----------------------------------------------------------------------------------------------------|----------------------------------------------------------------------------------------------------|-----------------------------------------------------------------|---------|
| $\leftrightarrow$ $\rightarrow$ G | ☆ aut.psionline.com/phoenix/s/lw                                                                | ı/splash.html                                                                                                    |                                                                                                    |                                                                 | ☆ @ []: |
|                                   | ICDL Word Processing 6                                                                          | 5.0 MS Word 2016 Diag eng zh_tw                                                                                                    |                                                                                                    |                                                                 |         |
|                                   | 測試信息<br>使用者名稱 Computer<br>知識範疇 ICDL Sylla<br>測試部分 Word Pro<br>類型 Undefined<br>項目數目 69           | - Skills Foundation<br>bus 6.0<br>cessing<br>d                                                                                                    |                                                                                                    | 開始取消                                                            |         |
|                                   | ICDL Foundation, ICD<br>This Diagnostic Asse<br>This is not a test, car<br>This diagnostic Asse | DL Europe, ICDL, ECDL, and related logos are registere<br>ssment is provided by Skillsbox and has been approve<br>adidates will not receive a certificate or results when a | d business names and/or trademarks of ECDL Fo<br>ed by ICDL Foundation for use by candidates prep<br>vailing of this product. | undation.<br>paring to sit a test for the relevant ICDL Module. |         |
|                                   | 無時間限制                                                                                           | 您可以更改已提交的答案                                                                                                    | 您可以暫停此測試                                                                                                    | 無分界線                                                            |         |
|                                   |                                                                                                 |                                                                                                    |                                                                                                    |                                                                 |         |

S ICDL Word Processing 6.0 MS Word 2016 Diag eng zh\_tw - Google Chrome

● uat.psionline.com/phoenix/s/lw/test.html#562

| Skill                                                              | <u>sbo</u>                                           | X                                                                                                    | 上一個                                          | 瀏覽                                                                    | 下一步        |                        | Wor                            | d 20                 | <b>)16</b>                    | <b>操作</b> :              | 介面              |                        |                        | ■ 暫停測驗          | ★ 結束測驗                                                     |   |
|--------------------------------------------------------------------|------------------------------------------------------|----------------------------------------------------------------------------------------------------|----------------------------------------------|-----------------------------------------------------------------------|------------|------------------------|--------------------------------|----------------------|-------------------------------|--------------------------|-----------------|------------------------|------------------------|-----------------|------------------------------------------------------------|---|
| Add a <b>Date</b> fiel<br>The date should<br>在文件頁首的左<br>日期應自動更新    | d to the left h<br>d be updated<br>E側增加一個"i<br>f 。   | and side of<br>automatica<br>日期"。選擇                                                                                                    | f the docu<br>ally.<br><sup>8</sup> 預設的日     | iment he<br>期格式。                                                      | ader. Choo | ose the defa           | ault date forr                 | nat.                 |                               |                          |                 |                        |                        |                 |                                                            |   |
| « 49 50                                                            | 51 52                                                | 53 54                                                                                                    | 55 56                                        | 57                                                                    | 58 59      | 60 61                  | <b>62</b> 63                   | 64 65                | 66 67                         | 68 69                    | >>              |                        | ▶ 標註                   | E S 重設          | 答案                                                         |   |
|                                                                    |                                                      | ~                                                                                                    | vvora Pro                                    | ocessina                                                              |            |                        | 1 docx [相容                     | 系模式] - Wor           | 4                             |                          |                 |                        | 何宕宵                    | . <b>R</b> –    |                                                            | × |
|                                                                    | LC、 - □ - ■<br>入 設計 パ                                | 反面配置 參                                                                                                    | 考資料                                          | 郵件 校                                                                  | 閱 檢視       | 說明 AC                  |                                | 告訴我您想做               | 竹麼                            |                          |                 |                        |                        |                 | _<br>۾ #                                                   | 用 |
| <ul> <li>▲ 剪下</li> <li>● 複製</li> <li>貼上</li> <li>◆ 後製格式</li> </ul> | 新細明體 (本ジ <b>へ</b><br><b>B <i>I</i> <u>U</u> ・ ek</b> | $\begin{array}{c c} & 13 & \checkmark & \mathbf{A} \\ \hline & \mathbf{x}_2 & \mathbf{x}_2 & \mathbf{x}_2 \\ \hline & \mathbf{A} \end{array}$ | A <sup>™</sup> Aa •<br>• <sup>ab</sup> ∕ • A | <ul> <li>♦ ₱<sup>±</sup><sub>2</sub> A</li> <li>• A (\$\$)</li> </ul> |            | · 'a <sub>i</sub> ·  € | ϶≣   🛣 •   ዿ↓<br>• •   🏝 • 🖽 • | → <sup>€-1</sup> AaB | b <b>CcI AaBbCc</b><br>n文 副標題 | D <i>AaBbCcL</i><br>強調斜體 | AaBbCcl<br>強調粗體 | AaBbC<br><sub>標題</sub> | <b>AaBb(</b><br>↓ 標題 1 | AaBbC(<br>↓標題 3 | <ul> <li>♀ 尋找 ▼</li> <li>abc 取代</li> <li>▷ 選取 ▼</li> </ul> |   |
| 剪貼簿 🛛                                                              |                                                      | 字型                                                                                                    |                                              |                                                                       |            | 段落                     |                                |                      |                               |                          | 樣式              |                        |                        | ۲               | 編輯                                                         | ~ |
|                                                                    |                                                      |                                                                                                    |                                              |                                                                       |            |                        |                                |                      |                               |                          |                 |                        |                        |                 |                                                            |   |

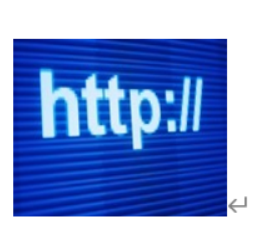

Ē

6

+ 100%

第1頁,共2頁 373個字 🕞 英文(美國)

Q 🕁

#### → C ☆ aut.psionline.com/phoenix/s/user/viewResult.do?endOfTest=1&resultid=831770

Computer Skills Foundation -

#### Skillsbox

+

目錄 » ICDL Word Processing 6.0 MS Word 2016 Diag eng zh\_tw » 成績

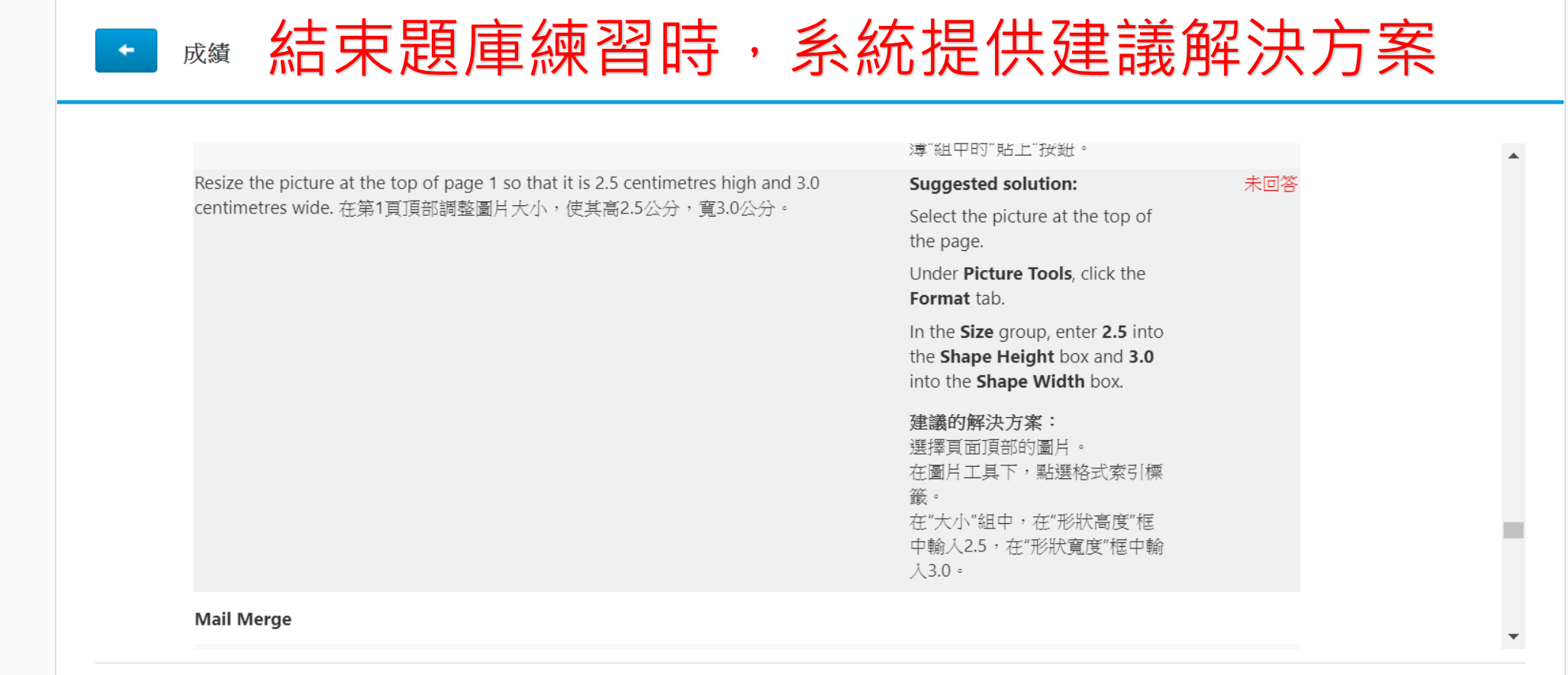

©2020 PSI

S

-

## 正式測驗與題庫練習比較

|      | 正式測驗               | 模擬測驗              |  |
|------|--------------------|-------------------|--|
| 時間   | 45分、60分<br>(依科目不同) | 無限制               |  |
| 次數   | 1次                 | 3次                |  |
| 修改作答 | 送出答案就無法<br>重新作答    | 送出答案可重新作答         |  |
| 題數   | 2X-3X題<br>(依科目不同)  | 5X-7X題<br>(依科目不同) |  |
| 合格標準 | 75% 無              |                   |  |